## CREATING A LEARNING AGREEMENT IN THE ERASMUS+ APPLICATION IN ISOIS

### Step 1: LOG IN TO YOUR ACCOUNT IN ISOIS: https://isois.ois.muni.cz/en/user-account/user/login/

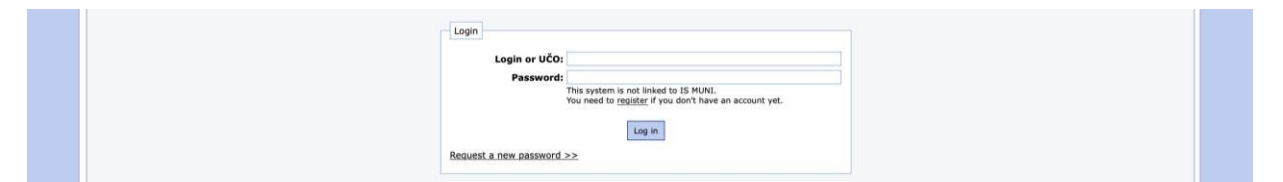

### Step 2: IN SECTION STUDENTS/STAFF FROM MU CHOOSE CREATE NEW APPLICATION/DOCUMENT...

| HUNI<br>CZS | Students/staff coming to MU -                   | Students/staff from MU $\star$                                                                                                  | Statistics - | Appointments - Kan                                     | el Test Novotný (999999999 | )• 📾 |
|-------------|-------------------------------------------------|----------------------------------------------------------------------------------------------------|--------------|--------------------------------------------------------|----------------------------|------|
| ISOIS +     | lome                                            | Create new application/document                                                                                                 |              |                                                        |                            |      |
|             | Information syst<br>This system serves for mana | Subscribe to newsletter<br>Explore student mobility<br>options<br>Browse Erasmus+ traineeship<br>offers<br>Browse final reports | For I        | nternational Cooperation at Masaryk University (ISOIS) |                            |      |

### Step 3: CREATE NEW LEARNING AGREEMENT FOR OTHER PROGRAMMES

| Application for MU outgoing stude                          | nts, teaching staff and non-academic staff                                                                                                    |                                                                                                    |
|------------------------------------------------------------|----------------------------------------------------------------------------------------------------|----------------------------------------------------------------------------------------------------|
| Overview of opened programmes                              |                                                                                                    |                                                                                                    |
| Currently you can apply for the following programmes:      |                                                                                                    |                                                                                                    |
| Erasmus+ SMP (Traineeships)                                | Application opened for IV. cycle 2021<br>Deadline is on 31st Oct 2021                                                                                             | Apply >>                                                                                                    |
| Freemovers                                                 | Application opened for Hague Network Virtual Mobility Autumn 2021<br>Deadline is on 15th Sep 2021.<br>WWW with more information about the apolication             | Apply >>                                                                                                    |
|                                                            | Application opened for Mobilities 1 month and longer in 2021 - second call<br>Deadline is on 30th Sep 2021.                                                       | Apply >>                                                                                                    |
|                                                            | Application opened for Special grant for mobilities up to 30 days in 2021 (2)<br>Deadline is on 30th Sep 2021.<br>WWW with more information about the application | Apply >>                                                                                                    |
|                                                            | Application opened for University of Cagliari online course of Italian language for MU students<br>Deadline is on 23rd Jan 2022.                                  | Apply >>                                                                                                    |
| Other staff mobility                                       | Application opened for Global Staff Mobility 2021/2022 - III. kolo<br>Deadline is on 31st Oct 2021.<br>WWW with more information about the application            | Apply >>                                                                                                    |
| Scholarships for talented students from third<br>countries | Application opened for Autumn 2021<br>Deadline is on 12th Sep 2021.                                                                                               | Apply >>                                                                                                    |
| Final reports                                              | Final reports can be created.                                                                                                    | Create >>                                                                                                    |
| Learning agreements                                        | for Erasmus+                                                                                                    | Create >>                                                                                                    |
|                                                            | for Erasmus+ ICM                                                                                                    | Create >>                                                                                                    |
|                                                            | for other programmes                                                                                                    | Communication of the second second seco |

Step 4: SELECT YOUR CURRENT APPLICATION FOR WHICH YOU WISH TO CREATE THE LEARNING AGREEMENT (choose according to who is administrating your mobility: CIC (Gap semester; choose "administrated by CIC") or International Relation Office at your faculty (EDUC on-line courses, blended mobilities; choose "administrated by your faculty")

CHOOSE THE MOBILITY TYPE (according to length and type):

"Semester(s) (with virtual mobility if applicable)" (e.g. Gap semester)
 "Blended mobility with short-term physical mobility" (mobility/programme/course which has virtual and physical components)

 "Short-term physical mobility only"
 "Short-term virtual mobility only" (e.g. online courses)

### AND CLICK "CONTINUE"

| Application for MU outgoing st<br>Learning agreements                          | udents, teaching staff and non-academic staff |   |
|--------------------------------------------------------------------------------|-----------------------------------------------|---|
| for other programmes                                                           |                                               |   |
| Choose application                                                             |                                               |   |
| Choose the applicaton for which you wish to<br>create the learning agreement*: | not selected                                  | ~ |
| Mobility type*:                                                                | not selected                                  | ~ |
|                                                                                | Continue >>                                   |   |

Step 5: COMPLETE ALL THE MANDATORY INFORMATION AND CLICK "SAVE THE LA"

| Stay data                                     |                                                                          |  |  |
|-----------------------------------------------|--------------------------------------------------------------------------|--|--|
| Stay uata                                     |                                                                          |  |  |
| Name of mobility program*:                    |                                                                          |  |  |
|                                               | Fill in the name in English.                                             |  |  |
| Mobility type*:                               | Semester(s) (with virtual mobility if applicable)                        |  |  |
| Academic year*:                               | not selected                                                             |  |  |
| -                                             | If the mobility spans more than one academic year, choose the first one. |  |  |
|                                               |                                                                          |  |  |
|                                               |                                                                          |  |  |
| Sending institution                           |                                                                          |  |  |
|                                               |                                                                          |  |  |
| MU faculty*:                                  | not selected                                                             |  |  |
| Field of study*:                              |                                                                          |  |  |
| MU departmental coordinator*: not selected    |                                                                          |  |  |
|                                               | If no contact appears, choose the MU faculty first.                      |  |  |
| MU faculty coordinator*: not selected         |                                                                          |  |  |
|                                               |                                                                          |  |  |
|                                               |                                                                          |  |  |
| Receiving institution                         |                                                                          |  |  |
|                                               |                                                                          |  |  |
| Country*:                                     | not selected 🗸                                                           |  |  |
| Choose institution*:                          | not selected 🗸 🗸                                                         |  |  |
|                                               |                                                                          |  |  |
|                                               |                                                                          |  |  |
| Receiving institution - responsible person(s) |                                                                          |  |  |
|                                               |                                                                          |  |  |
| Contact person - name and surname*:           | First name Last name                                                     |  |  |
| Contact person - E-mail*:                     |                                                                          |  |  |
| Contact person - Phone*:                      |                                                                          |  |  |
|                                               |                                                                          |  |  |
|                                               |                                                                          |  |  |
|                                               |                                                                          |  |  |
|                                               | Save the LA                                                              |  |  |
|                                               |                                                                          |  |  |
|                                               |                                                                          |  |  |

Step 6: FILL IN THE PLANNED MOBILITY PERIOD (for "Short-term virtual mobility only" you will see Planned period of the *virtual* mobility)

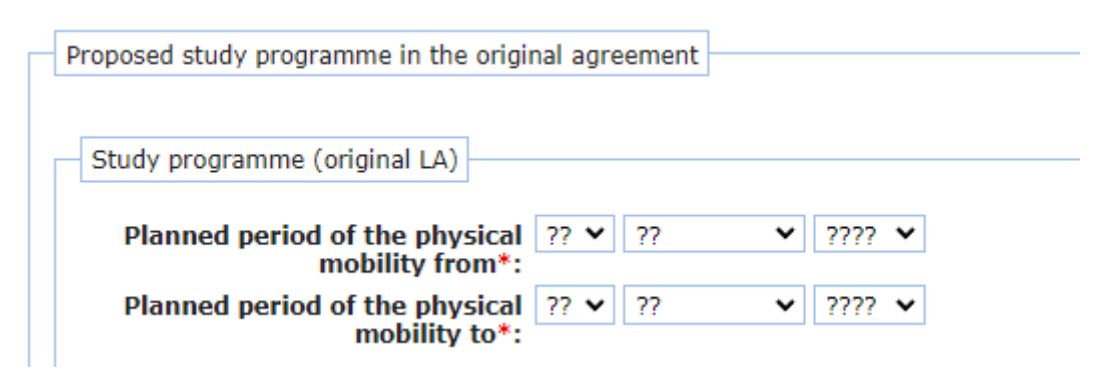

## Step 7: ENTER THE INFORMATION FOR ALL COURSES YOU WISH TO STUDY AND THE FORM OF RECOGNITION AT MU

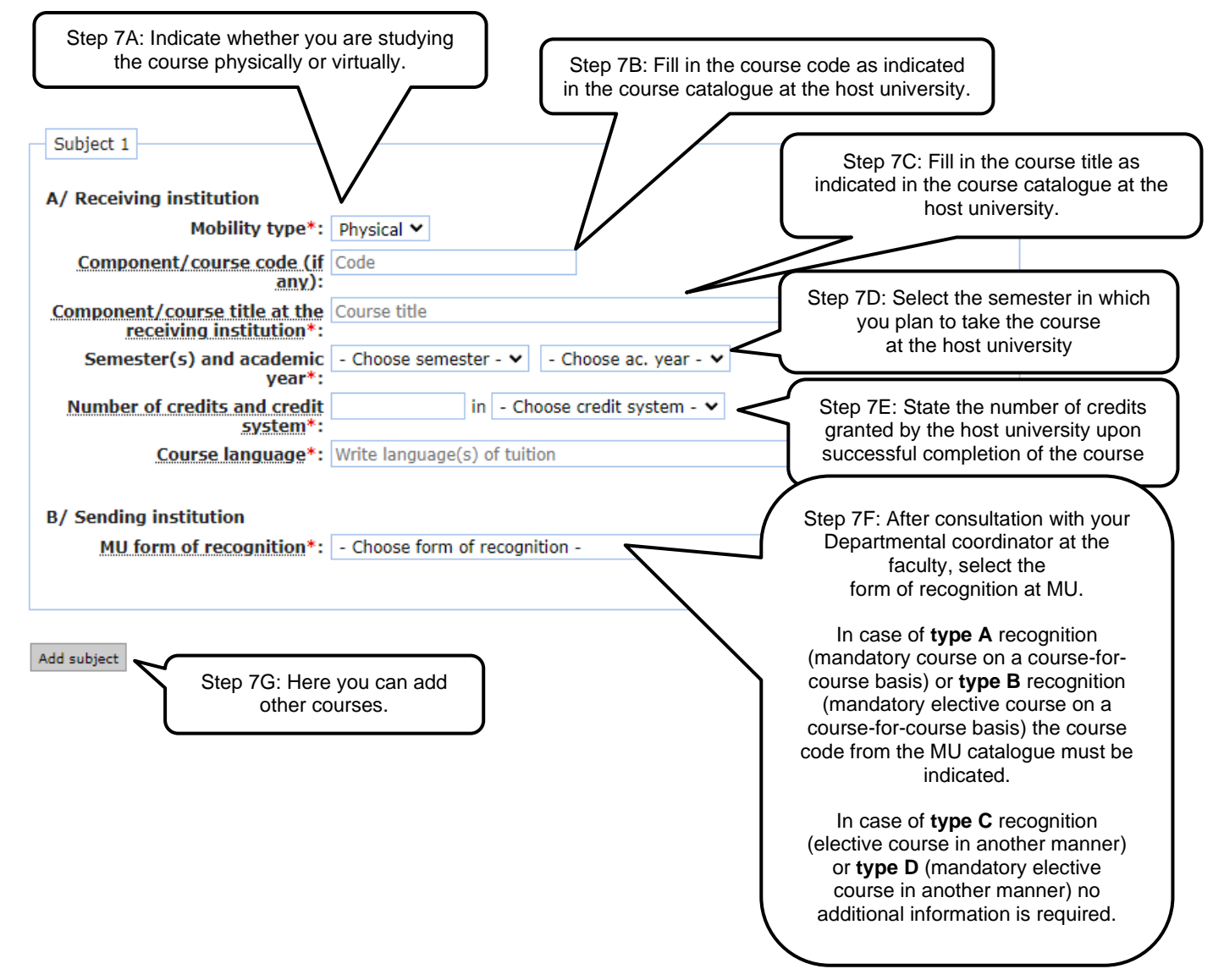

## **ONLY FOR** BLENDED MOBILITY - THERE'S ONE MORE FIELD:

| Ad step 7A: You can choose on                                   | ly blended.                                           |                      |
|-----------------------------------------------------------------|-------------------------------------------------------|----------------------|
| A/ Receiving institution                                        | $\overline{}$                                         |                      |
| Mobility type*:                                                 | Blended 🗸                                             |                      |
| <u>Component/course code (if any)</u> :                         | Code                                                  |                      |
| <u>Component/course title at the receiving</u><br>institution*: | Course title                                          |                      |
| Number of credits and credit system*:                           | in - Choose credit system - 🗸                         |                      |
| <u>Course language*:</u>                                        | Write language(s) of tuition                          |                      |
| Short description of the virtual component*:                    |                                                       |                      |
|                                                                 |                                                       |                      |
|                                                                 | Step 7H: Describe your v<br>course/component of the m | rirtual<br>nobility. |
| B/ Sending institution                                          |                                                       | , j                  |
| <u>MU form of recognition*:</u>                                 | - Choose form of recognition -                        |                      |

Add subject

# Step 8: SIGN THE DOCUMENT ELECTRONICALLY. THERE ARE TWO WAYS (UPLOADING THE SIGNATURE or SIGN ON THE SCREEN).

| Commitment (original LA)                     |                                                                                                    |                                                                                                    |
|----------------------------------------------|----------------------------------------------------------------------------------------------------|----------------------------------------------------------------------------------------------------|
| Total credits at host institut<br>the origin | ion in 0.00 (first semester: 0, second semester: 0, oth al LA:                                                                            | er credits: 0)                                                                                                    |
| Total recognized credits<br>origin           | in the 0 (autumn: 0, spring: 0, other credits: 0)<br>al LA:                                                                               | Upload the file from your computer (e.g. scanned).                                                                        |
| S                                            | t <b>atus:</b> Draft by student                                                                                                    |                                                                                                    |
| Signature of the stud                        | ent*: Choose one of the options:                                                                                                    |                                                                                                    |
|                                              | <ul> <li>1. Sign with an image signature - upload only</li> <li>Vybrat soubor Soubor nevybrán</li> <li>2. Sign directly below:</li> </ul> | A a horizontal cut-out of your signature:<br>Here you can sign the document<br>on the screen into the signature<br>field. |
|                                              | Clear<br>Sign above or upload your signature as an image.                                                                                 | If you need to make changes in the signature, click on "Clear" and sign it                                                |
| Assessment by<br>coordin                     | home Not entered yet<br>nator:                                                                                                    | agairi.                                                                                                    |
| Assessment by fa<br>coordin                  | aculty Not entered yet<br>nator:                                                                                                    |                                                                                                    |
| Assessment by host coordin                   | nator: Not entered yet                                                                                                    |                                                                                                    |

## Step 9: AFTER THE DOCUMENT IS COMPLETE, CLICK "SAVE AND FORWARD THE LA TO MU COORDINATOR"

| Signed documents (original LA) |        |                                         |                                |  |
|--------------------------------|--------|-----------------------------------------|--------------------------------|--|
| No signed document generated   | o far. |                                         |                                |  |
|                                |        |                                         |                                |  |
|                                |        |                                         |                                |  |
|                                | Save   | the LA Save and forward the LA to MU co | ordinator Delete the entire LA |  |
|                                |        |                                         |                                |  |

The LA will be sent to all your coordinators for approval in the following order: Departmental coordinator – CZS/faculty coordinator – Coordinator at the host university.

## Step 10: AFTER THE LA IS APPROVED BY ALL PARTIES, YOU CAN DOWNLOAD IT IN SECTION "SIGNED DOCUMENTS"

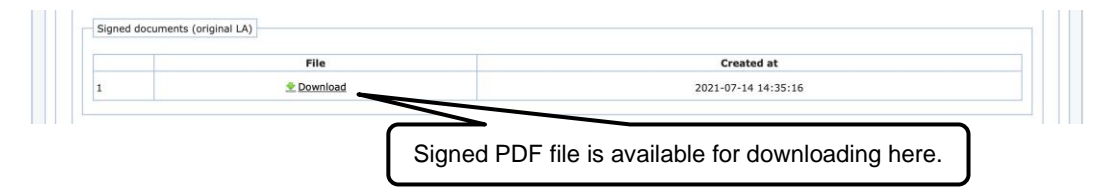

Step 11: IF NEEDED YOU CAN DELETE THE ENTIRE DOCUMENT AND CREATE A NEW ONE

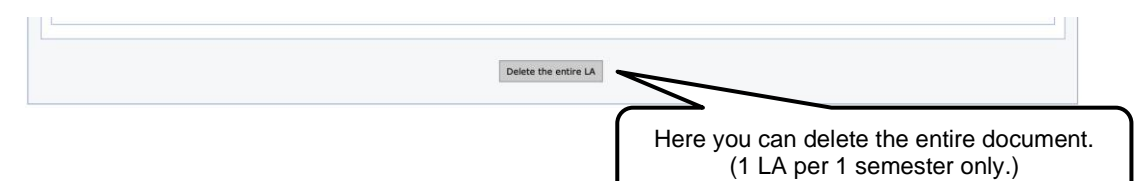

### Step 12: IF YOU NEED TO DOWNLOAD THE DOCUMENT BEFORE IT'S SIGNED BY ALL PARTIES, YOU CAN DOWNLOAD IT IN THE UPPER-LEFT CORNER.

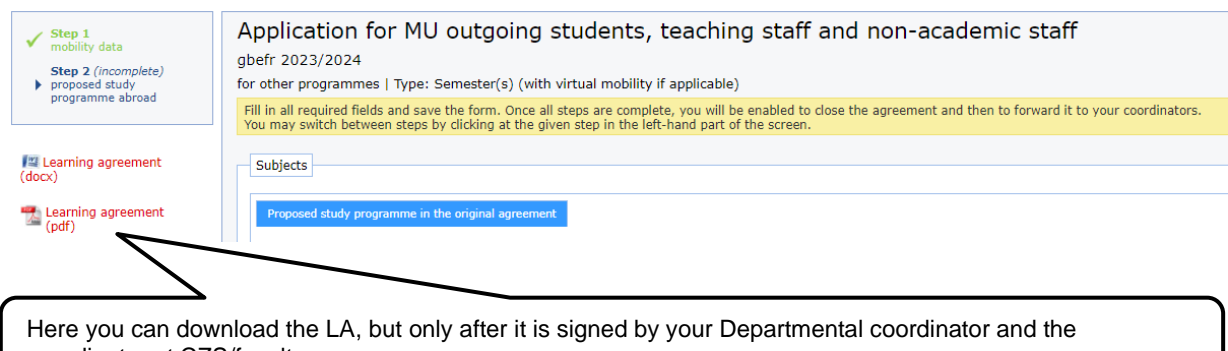

coordinator at CZS/faculty.